# **Show Me How** to Rehire or Transfer a Candidate

### **APPLICANT TRACKING**

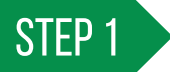

Navigate to Talent Acquisition > Applicant Tracking > Recruiter Dashboard.

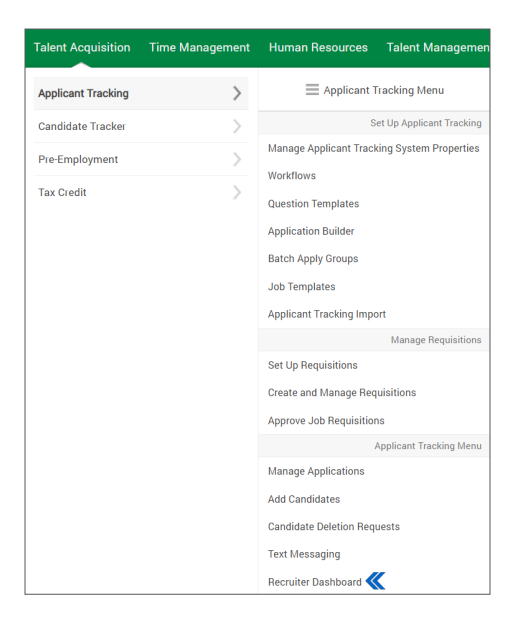

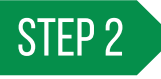

Click on the Offered Candidates tab in the Recruiter Dashboard's customizable header. From there, click on the appropriate action from the Employee Actions column.

| Applicant Tracking  Recruiter Dashboard  My Offers                                                       |                        |        |                       |                          |                |                        |                    |                     |            |                     |
|----------------------------------------------------------------------------------------------------|------------------------|--------|-----------------------|--------------------------|----------------|------------------------|--------------------|---------------------|------------|---------------------|
| Search Q                                                                                                 |                        |        |                       |                          |                |                        |                    |                     |            |                     |
| Return to Dashboard                                                                                      |                        |        |                       |                          |                |                        |                    |                     |            |                     |
| Offered Candidates I Offer Letters I   Batch Background Check   Search   Previous   I   Next   T(0)   Z5 |                        |        |                       |                          |                |                        |                    |                     |            |                     |
| Select<br>All                                                                                            | Application            | Resume | Job Title             | Email Address            | Hiring Process | Offer Letter<br>Status | Offer Sent<br>Date | Background<br>Check | Tax Credit | Employee<br>Actions |
|                                                                                                    | \$                     | 0      | \$                    | \$                       | \$             | \$                     | 0                  | \$                  | 0          | \$                  |
|                                                                                                    | Rache, Monique (99444) | ð      | Administrator Support | monique.rache@paycom.com | Interview      | Offer Signed           | 08/20/2021         | Converted           | Converted  | Transfer ≪          |
|                                                                                                    | Johnson, Sandy (88020) | ۵      | Administrator Support | sjohn@paycom.com         | Interview      | Offer Signed           | 08/20/2021         | Converted           | Converted  | Rehire              |
|                                                                                                    | Smith, Rebecca (88115) | ð      | Corporate Trainer     | rsmithw@paycom.com       | Interview      | Offer Signed           | 08/20/2021         | Converted           | Converted  | Rehire              |

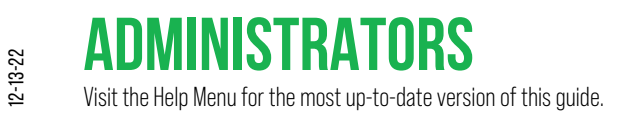

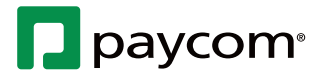

## Show Me How to Rehire or Transfer a Candidate

### **APPLICANT TRACKING**

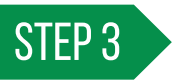

To rehire or transfer the employee, make the appropriate selection from the PAF Type - Reason drop-down menu. When done, click "Create PAF."

*Employee matches are found using their Social Security number. If the employee did not provide one on the application, the system will not be able to find a match.* 

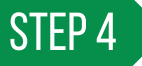

From the Create Personnel Action Form Transaction screen, complete the personnel action form to rehire or transfer the employee.

Select your submission preference from the drop-down menu at the bottom when finished with the personnel action form.

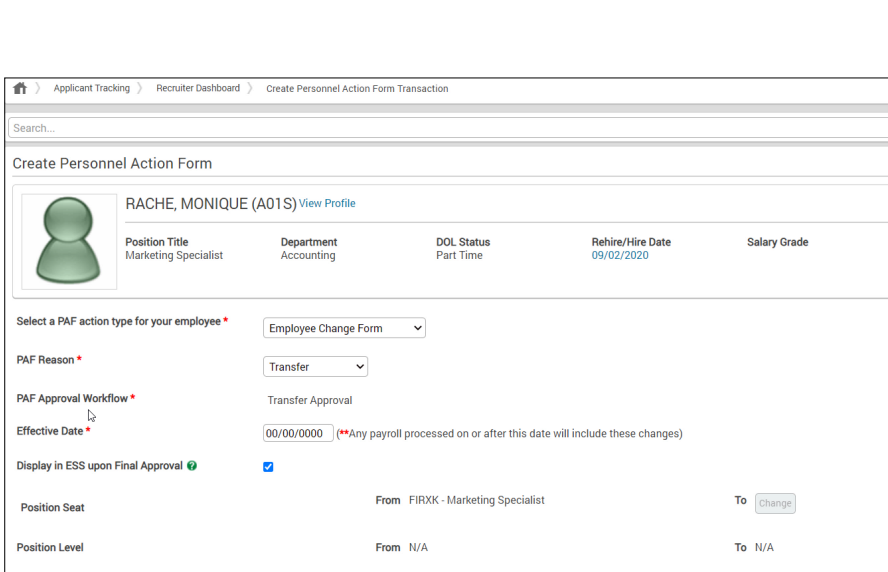

Employee Match Found

PAF Type - Reason

RACHE, MONIQUE (A01S)

Most Recent Position

Dates Employed

ACTIVE

Found an Employee with matching employee code. Please select a Personnel Action Form (PAF) Type and Reason if the applicant is RACHE, MONIQUE

Most Recent Supervisor SMITH, KATIE [ksmith]

Cancel

Marketing Specialist

09/02/2020 - Present

Employee Change Form - Transfer 🔹 💌

Create PAF

Status

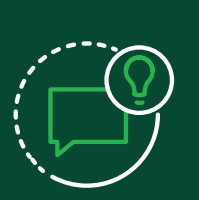

### **HELPFUL TIPS**

For more information about using personnel action forms, please see our Personnel Action Forms guide available on the Help Menu.

For more information on transferring or rehiring an employee without using a personnel action form, please see our Applicant Tracking guide available on the Help Menu.

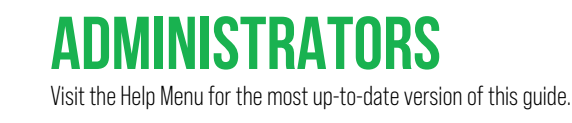

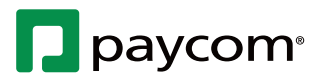

8